**מפת תפריטים** עמוד 1 מתוך 4

## מפת תפריטים

## רשימת תפריטים

| תפריט נייר          | דוחות            | רשת/יציאות   |
|---------------------|------------------|--------------|
| מקור ברירת מחדל     | דף הגדרות תפריט  | פעיל NIC     |
| גודל/סוג נייר       | סטטיסטיקת ההתקן  | תפריט רשת    |
| MP הגדרת            | דף הגדרת רשת     | USB תפריט    |
| גודל חלופי          | דף הגדרת אלחוט   | תפריט מקבילי |
| מרקם הנייר          | רשימת פרופילים   | SMTP תפריט   |
| משקל נייר           | Netware דף הגדרת |              |
| טעינת נייר          | הדפס גופנים      |              |
| סוגים מותאמים אישית | הדפס ספרייה      |              |
| הגדרה אוניברסאלית   | דוח מוצרים       |              |

| אבטחה             | הגדרות              |
|-------------------|---------------------|
| שונות             | הגדרות כלליות       |
| הדפסה חסויה       | תפריט הגדרות        |
| יומן ביקורת אבטחה | תפריט גימור         |
| הגדרת תאריך/שעה   | תפריט איכות         |
|                   | תפריט תוכניות שירות |
|                   | תפריט XPS           |
|                   | תפריט PDF           |
|                   | תפריט PostScript    |
|                   | רפריט אמולציית PCL  |
|                   | תפריט HTML          |
|                   | תפריט תמונה         |
|                   |                     |

## הבנת לוח הבקרה של המדפסת

התרשים הבא מציג את לוח הבקרה של המדפסת:

|--|--|

התרשימים והטבלאות הבאים מפרטים מידע נוסף אודות פריטי לוח הבקרה של המדפסת:

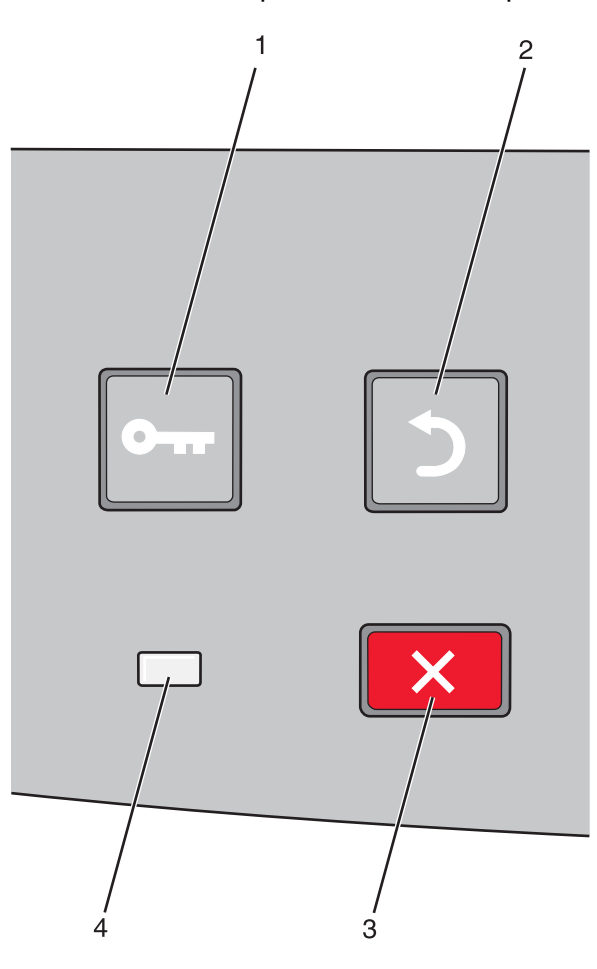

| תיאור                                                                                                    |                  | פריט |
|----------------------------------------------------------------------------------------------------|------------------|------|
| פותח את התפריטים                                                                                                    | לחצן תפריטים (🖃) | 1    |
| הערה: התפריטים זמינים רק כשהמדפסת נמצאת במצב Ready (מוכנה).                                                                | 0                |      |
| החזרת הצג למסך הקודם                                                                                                    | לחצן חזרה (🖒)    | 2    |
|                                                                                                    | 2                |      |
| עצירת כל פעילות ההדפסה                                                                                                    | נורית עצור (🗙)   | 3    |
| בעת הדפסה, לחיצה על 🗙 גורמת להצגת ההודעה Stopping (עוצרת) לזמן קצר. לאחר מכן מוצג המסך<br>(נעצרה) ובו רשימת הגדרות לבחירה. | ×                |      |
| מציינת את מצב המדפסת:                                                                                                    | נורית חיווי      | 4    |
| <ul> <li>כבויה – המדפסת כבויה.</li> </ul>                                                                                  |                  |      |
| <ul> <li>מהבהבת בירוק – המדפסת מתחממת, מעבדת נתונים או מדפיסה.</li> </ul>                                                  |                  |      |
| <ul> <li>ירוק רציף – המדפסת מופעלת, אך נמצאת במצב המתנה.</li> </ul>                                                        |                  |      |
| <ul> <li>אדום רציף – דרושה התערבות של המפעיל.</li> </ul>                                                                   |                  |      |

**מפת תפריטים** 4 עמוד 3 מתוך

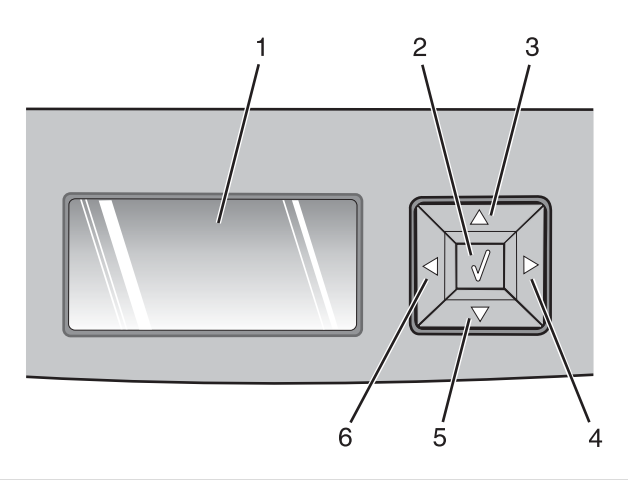

| תיאור                                                                                                    |                          | פריט       |
|----------------------------------------------------------------------------------------------------|--------------------------|------------|
| מציג הודעות המפרטות את מצב המדפסת או מציין בעיות אפשריות במדפסת שאותן יש לפתור הצג גם יכול<br>להציג תמונות של הנחיות 'הראה לי', המציגות כיצד לבצע משימה כגון ניקוי חסימה.                                                                                                    | צג                       | 1          |
| <ul> <li>פותח תפריט ומציג את הפריט הראשון בתפריט</li> <li>פותח תפריט ומציג את הערכים או ההגדרות שבו. הגדרת ברירת המחדל הנוכחית של המשתמש מסומנת בכוכבית (*).</li> <li>שומר את פריט התפריט המוצג כהגדרת ברירת המחדל החדשה של המשתמש</li> <li>שומר את פריט התפריט המוצג כהגדרת ברירת המחדל החדשה של המשתמש</li> <li>שומר את פריט התפריט המוצג כהגדרת ברירת המחדל של המשתמש, היא נשארת בתוקף עד לשמירת הערה: כאשר כאדרות המחדל של המשתמש, היא נשארת בתוקף עד לשמירת הגדרות שומר או משתמש</li> </ul> | לחצן בחירה (ּּּּׂׂׂׂׂׂ)) | 2          |
| לחץ על לחצני החצים מעלה או מטה כדי לגלול בין תפריטים, פריטי תפריט, או הגדרות (הנקראות גם ערכים,<br>או אפשרויות), או לגלול בין מסכים ואפשרויות תפריט.<br><b>הערה:</b> כל לחיצה למעלה או למטה מזיזה פריט אחד ברשימה.<br>לחץ על לחצני החצים שמאלה או ימינה כדי להגדיל או להקטין ערך או לגלול בתוך טקסט המתפרש על מספר<br>מסכים.                                                                                                    | לחצני ניווט<br>סער       | 6 ,5 ,4 ,3 |

**מפת תפריטים** עמוד 4 מתוך 4

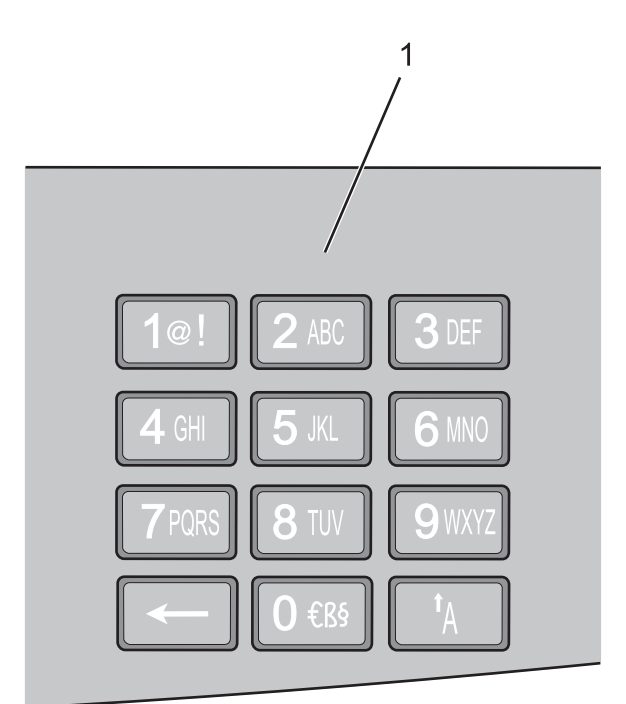

| תיאור                                                        |           | פריט |
|--------------------------------------------------------------|-----------|------|
| הזן מספרים או סימנים אם מסך התצוגה כולל שדה המקבל ערכים אלה. | לוח מקשים | 1    |